## 1.0 Ubanvpn OpenVPN iOS App Installation Guide

### 1.1 Launch App Store Search OpenVPN

| ●●●●○ Vodafone 죽 | 23:51    | 7 0 62% 🔳 |
|------------------|----------|-----------|
|                  | Q Search |           |

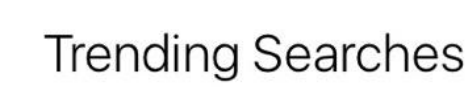

whatsdog

the rock

shareit

qr code scanner

auto rap

pvr cinemas

true caller for iphone

amazon

ivms 4500

score hero

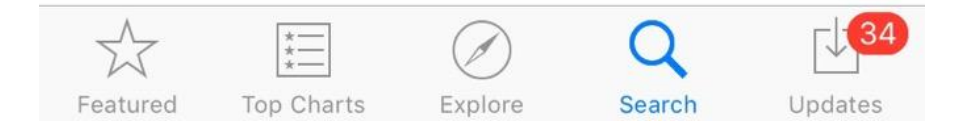

#### 1.2 Select GET to download the application from App Store

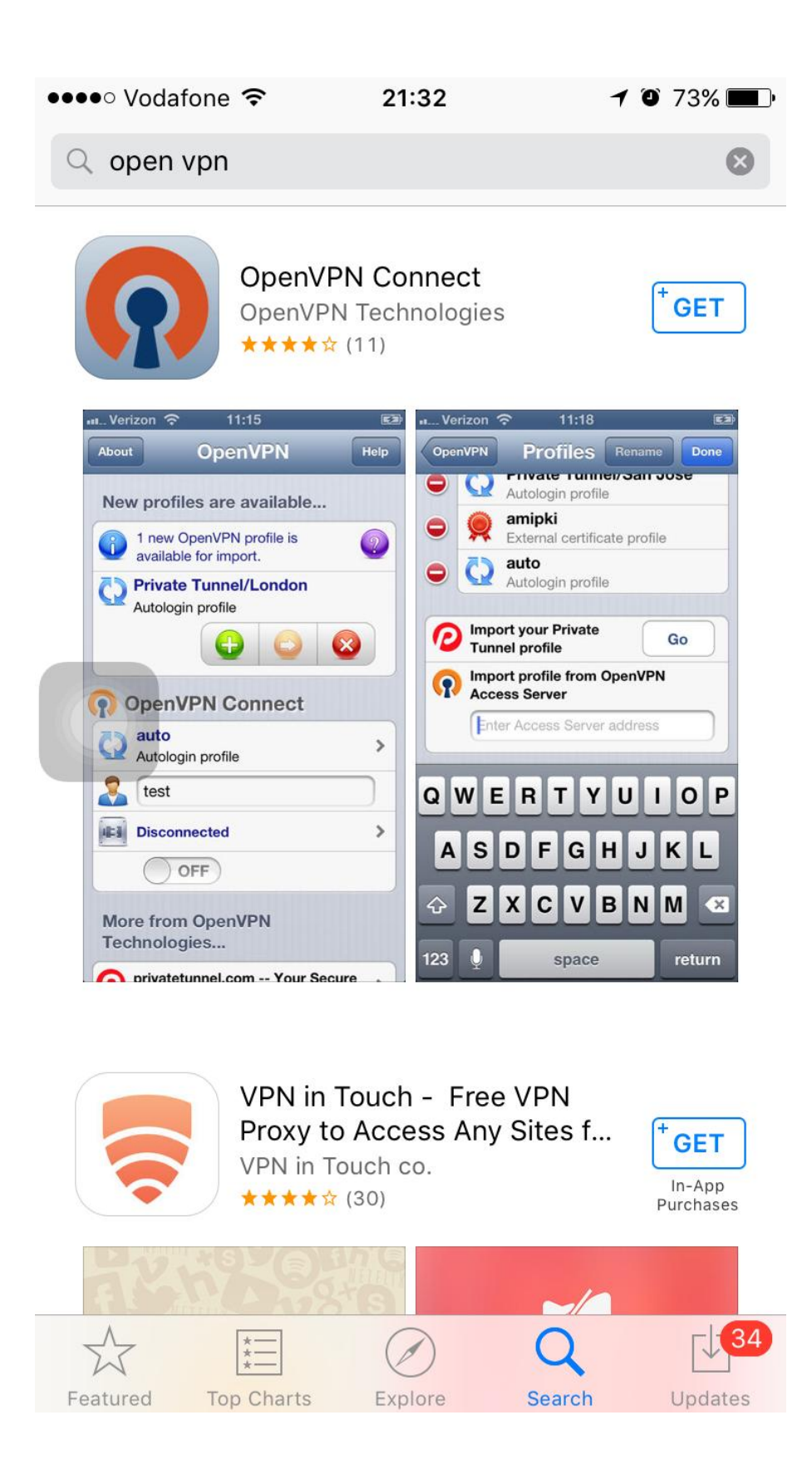

# 1.3 launch OpenVPN Application

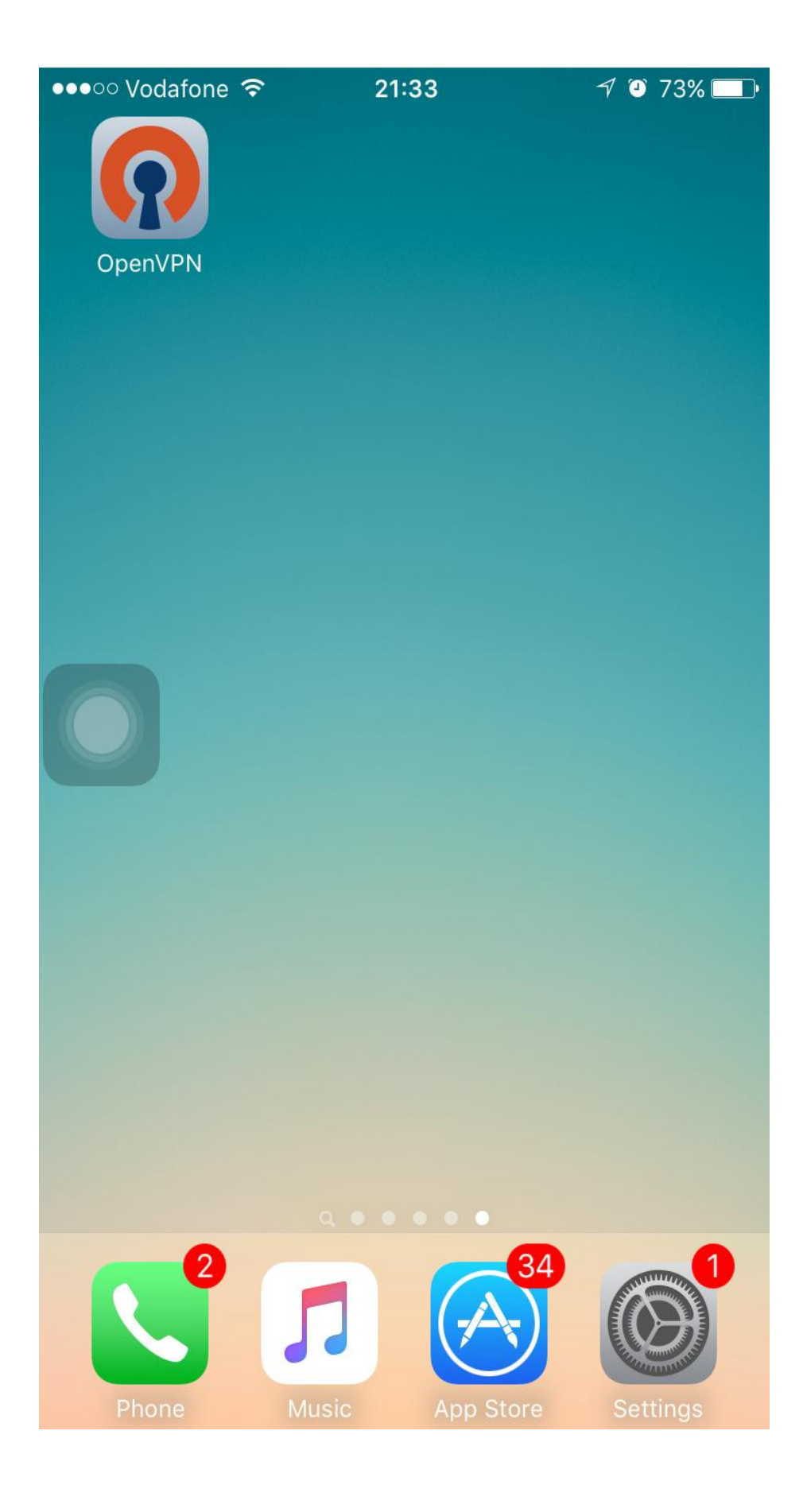

1.4 in Field - Access Server hostname – type - gw.ubanvpn.com, select – return

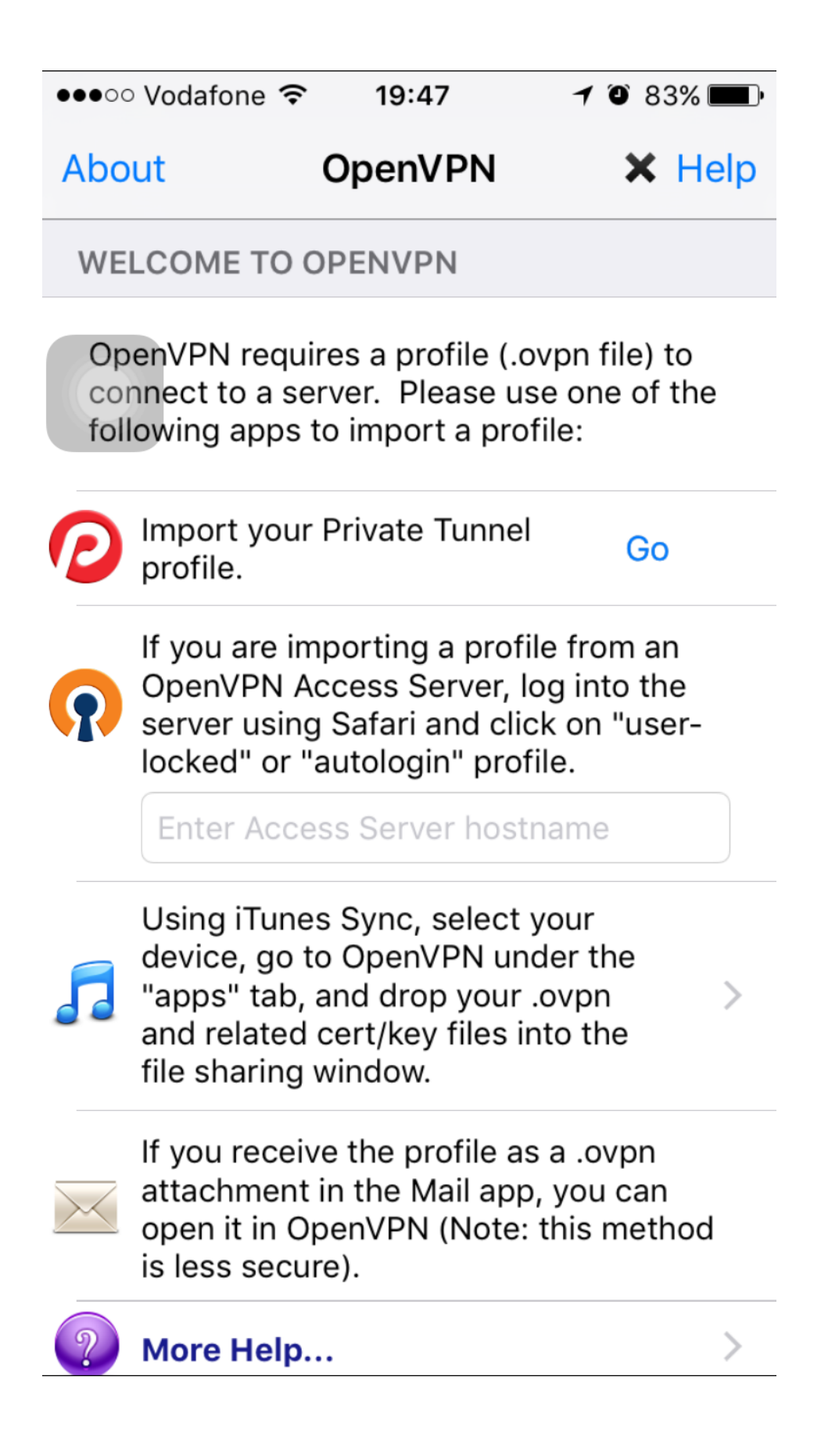

# 1.5 Enter the username and password then click on Go

| ■Back to OpenVPN  | 23:59          | 7 🎱 60% 🛄       |
|-------------------|----------------|-----------------|
|                   | gw.ubanvpn.con | n C             |
|                   |                |                 |
|                   |                |                 |
|                   |                | TM              |
|                   | PENVPI         |                 |
|                   |                |                 |
|                   |                |                 |
| Usernar           | ne             |                 |
|                   |                |                 |
|                   |                |                 |
| Passwo            | rd             |                 |
|                   |                |                 |
|                   |                |                 |
|                   |                | Go              |
|                   |                |                 |
|                   |                |                 |
|                   |                |                 |
|                   |                |                 |
|                   |                |                 |
|                   |                |                 |
|                   |                |                 |
|                   |                |                 |
|                   |                |                 |
| $\langle \rangle$ |                | $\square  \Box$ |

## 1.6 Select <u>Yourself (user-locked profile)</u>

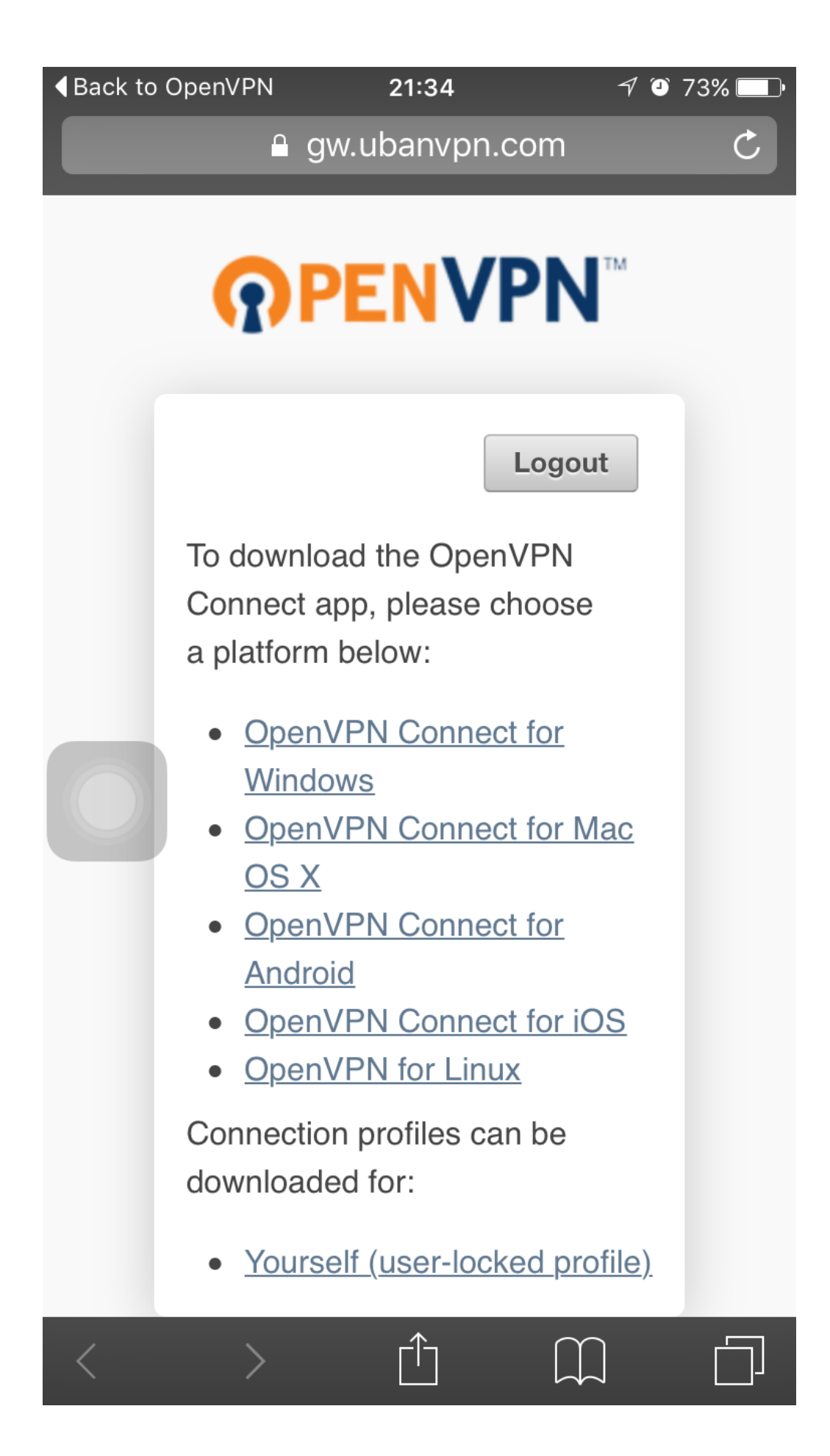

# 1.7 Select Open in "OpenVPN"

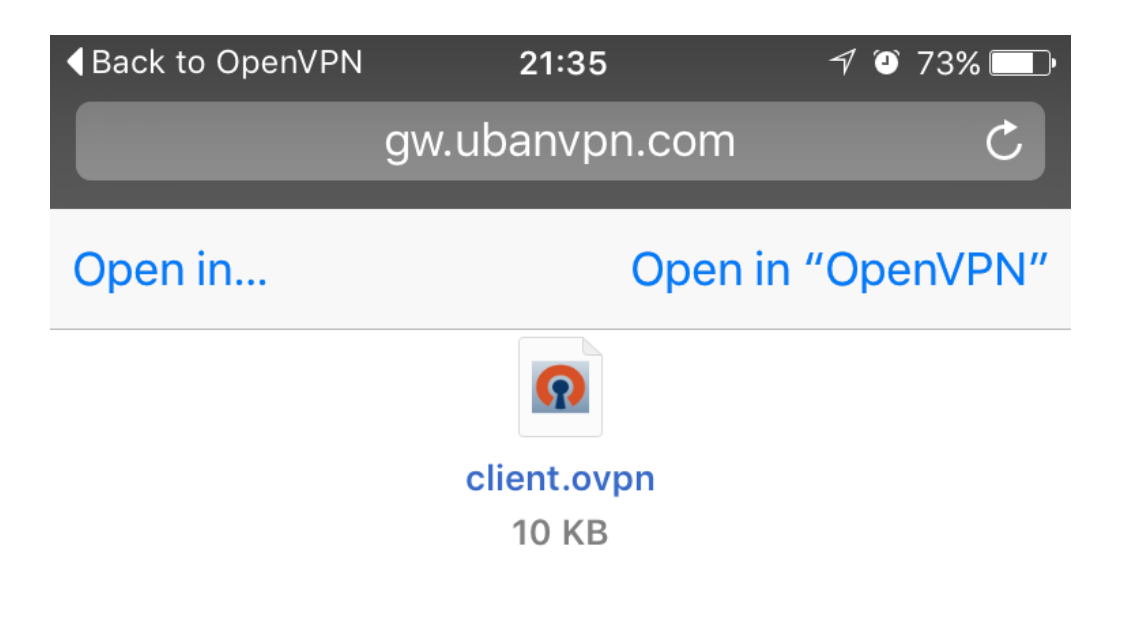

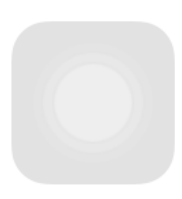

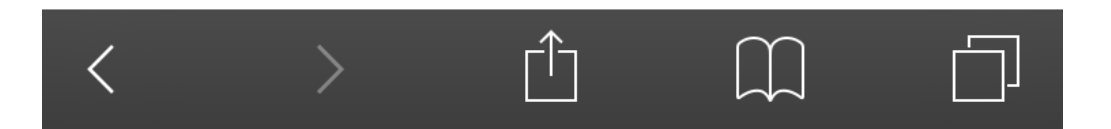

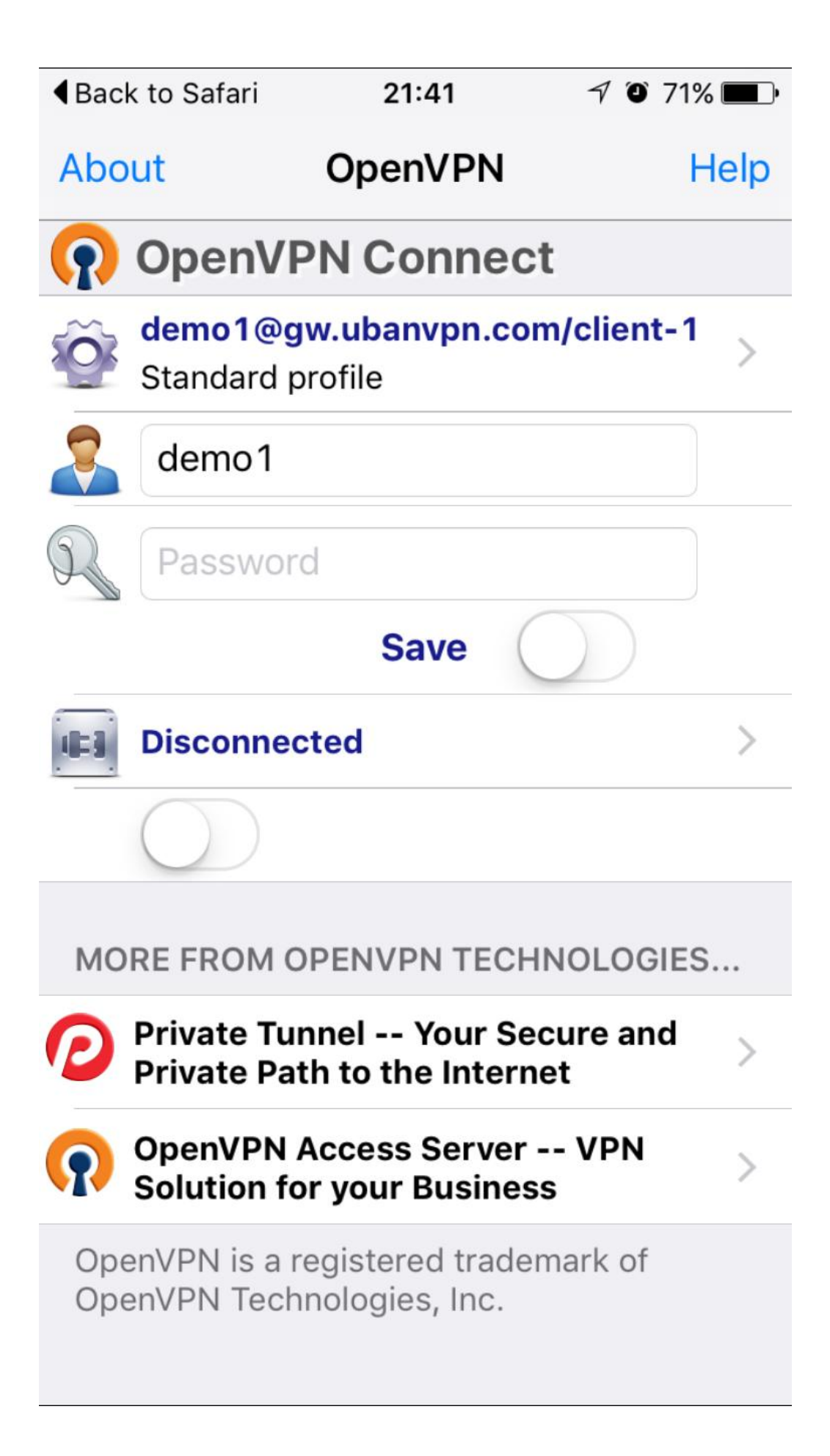

1.9 Switch the Disconnected toggle to connect

| <b>€</b> Bac                   | k to Safari                  | 21:41                             | A O 71% 🔳  |  |  |
|--------------------------------|------------------------------|-----------------------------------|------------|--|--|
| Abo                            | ut                           | OpenVPN                           | Help       |  |  |
| $\mathbf{\hat{n}}$             | OpenVPN Connect              |                                   |            |  |  |
| <b>O</b>                       | demo1@g<br>Standard p        | <b>w.ubanvpn.co</b><br>rofile     | m/client-1 |  |  |
| 2                              | demo1                        |                                   |            |  |  |
| R                              | Password                     | k                                 |            |  |  |
| Save                           |                              |                                   |            |  |  |
|                                | Disconnec                    | ted                               | >          |  |  |
|                                | $\bigcirc$                   |                                   |            |  |  |
| MORE FROM OPENVPN TECHNOLOGIES |                              |                                   |            |  |  |
| 0                              | Private Tun<br>Private Pat   | nel Your Se<br>h to the Intern    | et         |  |  |
| n                              | OpenVPN A<br>Solution fo     | Access Server<br>r your Busines   | VPN >      |  |  |
| Ope<br>Ope                     | enVPN is a re<br>enVPN Techr | egistered trade<br>nologies, Inc. | mark of    |  |  |
| Finish                         |                              |                                   |            |  |  |